## CARA MENJALANKAN PROGRAM

Langkah – langkah dalam menjalankan Aplikasi Penyaringan Data Kontak pada Smartphone Android :

- 1. Menginstal Eclipse pada komputer
- 2. Membuka project data Aplikasi Kontak pada Eclipse
- 3. Menjalankan Aplikasi Data Kontak pada smartphone Android, dapat dilakukan dengan dua cara :
  - a. Menghubungkan *smartphone* android pada computer dengan menggunakan kabel USB
  - b. Membuat file extensi .apk selanjutnya diinstal di *smartphone* android .
- 4. Membuka Aplikasi Data kontak pada smartphone android.

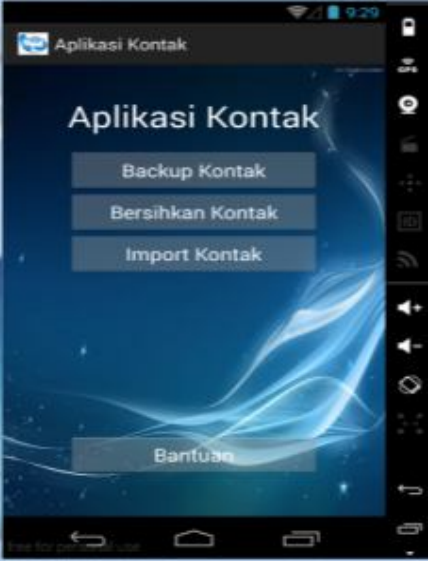

5. Pilih button backup untuk membackup kontak

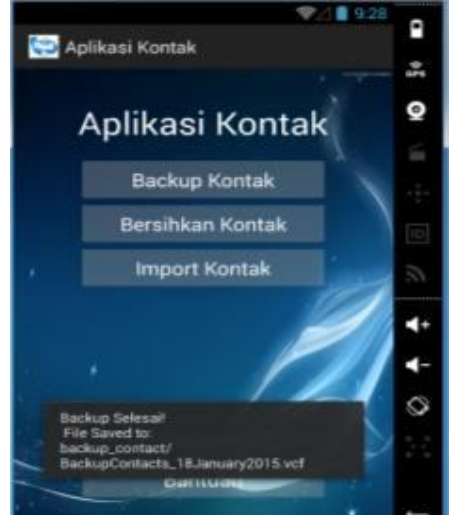

6. Pilih button bersihkan kontak

a. Klik Bersihkan untuk membersihkan kontak

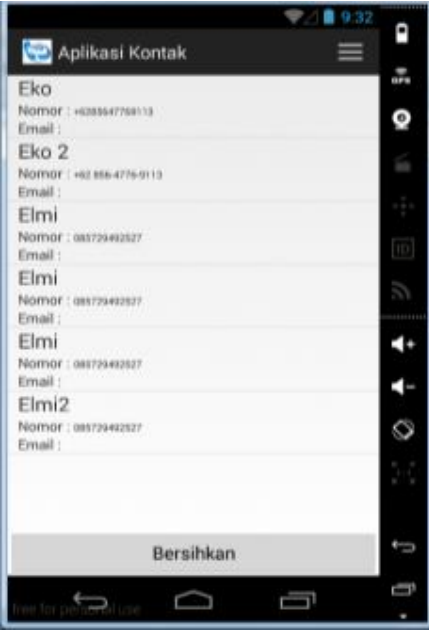

b. Klik button simpan untuk menyimpan data kontak dalam bentuk .vcf

| ❤⊿ 🗎 10:1                                                                              | 6          |
|----------------------------------------------------------------------------------------|------------|
| 😳 Aplikasi Kontak 🛛 🔤                                                                  |            |
| Eko 2                                                                                  | 073        |
| Nomor : +6285647768113<br>Email :                                                      | Q          |
| Elmi2<br>Nomor: 085-725-492827                                                         | 6          |
| Email :                                                                                | ·÷•        |
|                                                                                        | [10]       |
|                                                                                        | 5          |
|                                                                                        |            |
|                                                                                        | <b>∢</b> - |
| Operasi Selesai                                                                        | 0          |
| Data sebelum dibersihkan: 6<br>Data setelah dibersihkan: 2<br>TotalData dibersihkan: 4 | 246        |
| Bersihkan                                                                              | ¢          |
|                                                                                        | 6          |

- c. Klik button hapus data kontak untuk menghapus data kontak
- 7. Pilih button Import untuk mengimpor hasil kontak dalam forma .vcf, baik dari data backup maupun dari data kontak yang telah dikenai fungsi bersihkan

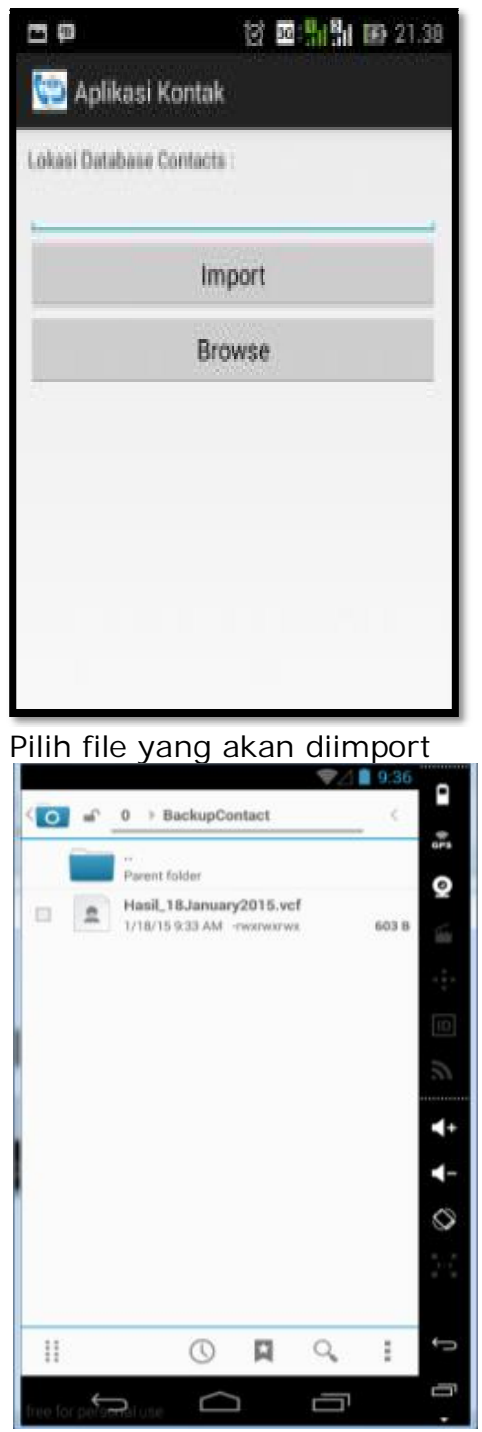

8. Selesai